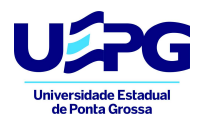

## Como fazer sua inscrição

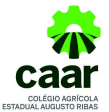

1- Leia o Edital do Processo Seletivo disponível no site https://www2.uepg.br/caar/editais/

2- Acesse o site <u>https://www2.uepg.br/caar/teste-seletivo/</u> e clique no link para preencher a inscrição.

3- Preencha o campo e-mail com um endereço de e-mail ativo, pois a confirmação da sua inscrição será enviada exclusivamente para este e-mail.

4- Marque a opção de ciência do edital.

5- No campo opção de regime marque a opção escolhida: **Internato** (exclusivamente para alunos que residem em outros municípios ou na zona rural) ou **Externato** (para alunos que residem em Ponta Grossa), não será possível mudar a opção de regime depois que a inscrição for finalizada.

6- No campo Identificação do Candidato preencha todos os dados solicitados de forma correta.

7- No campo "possui Bolsa-família" marque sim (caso tenha bolsa-família) ou não (caso não tenha), caso a resposta seja "sim", o colégio solicitará o comprovante quando necessário.

8 – No campo documentos, deverão ser anexados todos os documentos solicitados, digitalizados em formato PDF. Caso os documentos estejam incorretos sua inscrição será indeferida.

9- O boleto bancário deverá ser gerado pelo próprio candidato, clicando no link <u>https://siseve.apps.uepg.br/pt\_BR/caar2022</u> e seguindo o tutorial que segue.

10- Marque a declaração de ciência da emissão do boleto bancário e finalize sua inscrição.

## Como gerar o boleto bancário

Os boletos bancários serão gerados através do sistema SISEVE da UEPG

ATENÇÃO: Utilizar o NOME e CPF DO CANDIDATO para fazer o cadastro

1- Clique no link <u>https://siseve.apps.uepg.br/pt\_BR/caar2022</u>

Clique em inscrever-se e siga o tutorial abaixo:

| O Evento ▼ Inscrições Co                                                   | ntato                                                                                                    | Edições | Certificados | 🔊 Entrar 🔞 Aju                                                                              |
|----------------------------------------------------------------------------|----------------------------------------------------------------------------------------------------|---------|--------------|---------------------------------------------------------------------------------------------|
| Processo de sel<br>Augusto Ribas 2                                         | eção Colégio Agríc<br>022                                                                                                    | ola     | Adicionar    | <ul> <li>➡ 14/11/2021 08:00</li> <li>➡ 19/11/2021 22:00</li> <li>ao calendário ▼</li> </ul> |
| Para se inscrever no<br>evento ou gerenciar sua<br>inscrição, faça o login | Você não se inscreveu<br>nesse evento, note que<br>fazer o cadastro de<br>usuário é distinto de<br>realizar a inscrição em<br>um evento! |         |              |                                                                                             |

nota: Caso o usuário já tenha participado de eventos anteriores na UEPG, seu CPF já se encontra cadastrado no sistema, basta efetuar login.

1.Acessar a página do https://siseve.apps.uepg.br/, clicar em ENTRAR

| 2.Na página de login, clicar em Cadastre-se r |                |                                                                                                    |  |  |  |  |  |
|-----------------------------------------------|----------------|----------------------------------------------------------------------------------------------------|--|--|--|--|--|
| a Login                                       |                |                                                                                                    |  |  |  |  |  |
| Usuário   CPF   RA   E-mail como externo      |                |                                                                                                    |  |  |  |  |  |
| Senha                                         |                |                                                                                                    |  |  |  |  |  |
| Entrar 40                                     | <b>€</b> Ajuda | Sa ved the esserier musice essents to UEPO ( and a tim un view dress care a instruction). Excitations of a core under essents |  |  |  |  |  |

3.Efetuar cadastro

|                                                                                                    | P                                                                                                    | Portal de Eventos                                                                                                    |
|----------------------------------------------------------------------------------------------------|----------------------------------------------------------------------------------------------------|----------------------------------------------------------------------------------------------------|
|                                                                                                    | <ul> <li>O Edições</li> </ul>                                                                                  | ● Certificados =0 Entrar = O Ajuda                                                                                                    |
|                                                                                                    |                                                                                                    | AMBIENTE LOCAL                                                                                                    |
| Cadastro de usuário externo                                                                                                    | o<br>não possua um login ativo na UEPG. Se você poss                                                           | ul acesso à rede wirllessUEPG ou ao académico online, por exemplo, não precisa realizar esse cadastro, apenas continuar com seu login e senha.                                                                                                    |
| Cadastro de usuário externo                                                                                                    | o<br>I não possua um login ativo na UEPG. Se você poss<br>1 para confirmar a inscrição, só assim você poderá s | ul acesso à rede wirlessUEPG ou ao académico online, por exemplo, não precisa realizar esse cadastro, apenas continuar com seu login e senha.                                                                                                    |
| Cadastro de usuário externo<br>Você só deve se inscrever aquí caso<br>Após reatizar o cadastro, faça o login<br>vome:                                                | o<br>I não possua um login ativo na UEPG. Se você poss<br>I para confirmar a inscrição, só assim você poderá s | ul acesso à rede wirlessUEPG ou ao académico online, por exemplo, não precisa realizar esse cadastro, apenas continuar com seu login e senha.                                                                                                    |
| Cadastro de usuário externo<br>Você só deve se inscrever aquí caso<br>Após realizar o cadastro, faça o logir<br>Nome:<br>Nome do unuário                             | o<br>Inão possua um login ativo na UEPG. Se você poss<br>1 para confirmar a inscrição, só assim você poderá s  | ul acesso à rede witilessUEPG ou ao académico online, por exemplo, não precisa realizar esse cadastro, apenas continuar com seu login e senha. er efetivamente um co-autor, orientador, avaitador ou monitori E-mait. E-mait. RG:                                           |
| Cadastro de usuário externo<br>Você só deve se inscrever aqui caso<br>Após realizar o cadastro, faça o logir<br>Nome:<br>Nome do usuário<br>Cprf:<br>Cpf do usuário  | o<br>Inão possua um login ativo na UEPG. Se você pose<br>I para contirmar a inscrição, só assim você poderá s  | ul acesso à rede witilessUEPG ou ao académico online, por exemplo, não precisa realizar esse cadastro, apenas continuar com seu login e senha. er efeitivamente um co-autor, orientador, availador ou monitori  E-mait  Re:  Rg:  Rg do usuário                             |
| Cadastro de usuário externo<br>Você só deve se inscrever aqui caso<br>Após realizar o cadastro, faça o logir<br>Nome:<br>Nome do usuário<br>Cpf do usuário<br>Senha: | o<br>niño possua um login ativo na UEPG. Se você poss<br>1 para contirmar a inscrição, só assim você poderá s  | ul acesso à rede witilessUEPG ou ao académico online, por exemplo, não precisa realizar esse cadastro, apenas continuar com seu login e senha. er efetivamente um co-autor, orientador, availador ou monitori  E-mait.  RG:  RG:  RG:  Rg do usuário  Contirmação da Senha: |

## 4.Efetue login para confirmar cadastro

| a, Login                                 |         |  |
|------------------------------------------|---------|--|
| Usuário   CPF   RA   E-mail como externo |         |  |
| Senha                                    |         |  |
|                                          |         |  |
| Entrar +0                                | O Ajuda |  |

5. Selecionar o evento Processo Seletivo CAAR 2022 e gerenciar inscrição:

| o Gerenciar inscrição | 4 |
|-----------------------|---|
| Página do evento      |   |
|                       |   |

6. Clique no menu inscrições e depois em sistema de pagamentos

|   | Pro<br>Se<br>20                                   | ocesso 🔅<br>letivo caar       |                 |                     |         |    |
|---|---------------------------------------------------|-------------------------------|-----------------|---------------------|---------|----|
|   | CUR                                               | SO TÉCNICO AGRÍCOLA           |                 |                     |         |    |
|   |                                                   |                               |                 |                     |         |    |
|   |                                                   |                               |                 |                     |         |    |
|   |                                                   |                               |                 |                     |         |    |
| • | O Evento - Inscrições Contato 👩 Anais 🛛           | ) (                           | Edições         | 🛔 Patricia 🔻 🕩 Sair | 🕜 Ajuda | 0- |
|   | Participantes                                     |                               |                 |                     |         |    |
|   | Você já se inscreveu como participante, vá para a | sessão de cobrança para ver s | seus débitos at | uais                |         |    |
|   | ingrosco Sistema de pagamentos Adiciona           |                               |                 |                     |         |    |
|   | Adicional Adicional                               | novas auvidades               |                 |                     |         |    |

## 7. Na tela seguinte clique no ícone azul (cédula)

| <b>♥</b> Admini | stração    |                         |               |                | Edições        | 占 Patricia 👻   | 🕒 Sair    | ? Ajuda |
|-----------------|------------|-------------------------|---------------|----------------|----------------|----------------|-----------|---------|
| Débito          | s penden   | ites                    |               |                |                |                |           |         |
| Evento          |            |                         |               | Valor total    | Descrição      |                |           |         |
| Processo        | de seleção | Colégio Agrícola August | to Ribas 2022 | 35,00 reais    | Participante:  | Candidato (35. | 00 reais) | Ø       |
| 🖸 Pagar         | nentos R   | ealizados               |               |                |                |                |           |         |
| Evento          |            | Valor total             | Descr         | ição           |                |                |           |         |
| SIPAT 201       | 9          | 0,00 reais              | Partici       | pante: Servido | r (0.00 reais) |                |           |         |
| Pagam           | ientos Ve  | encidos                 |               |                |                |                |           |         |
| evento          |            |                         |               | Valor          | total Des      | crição         |           |         |
|                 |            |                         |               |                |                |                |           |         |

8. Na próxima tela clique em gerar boleto

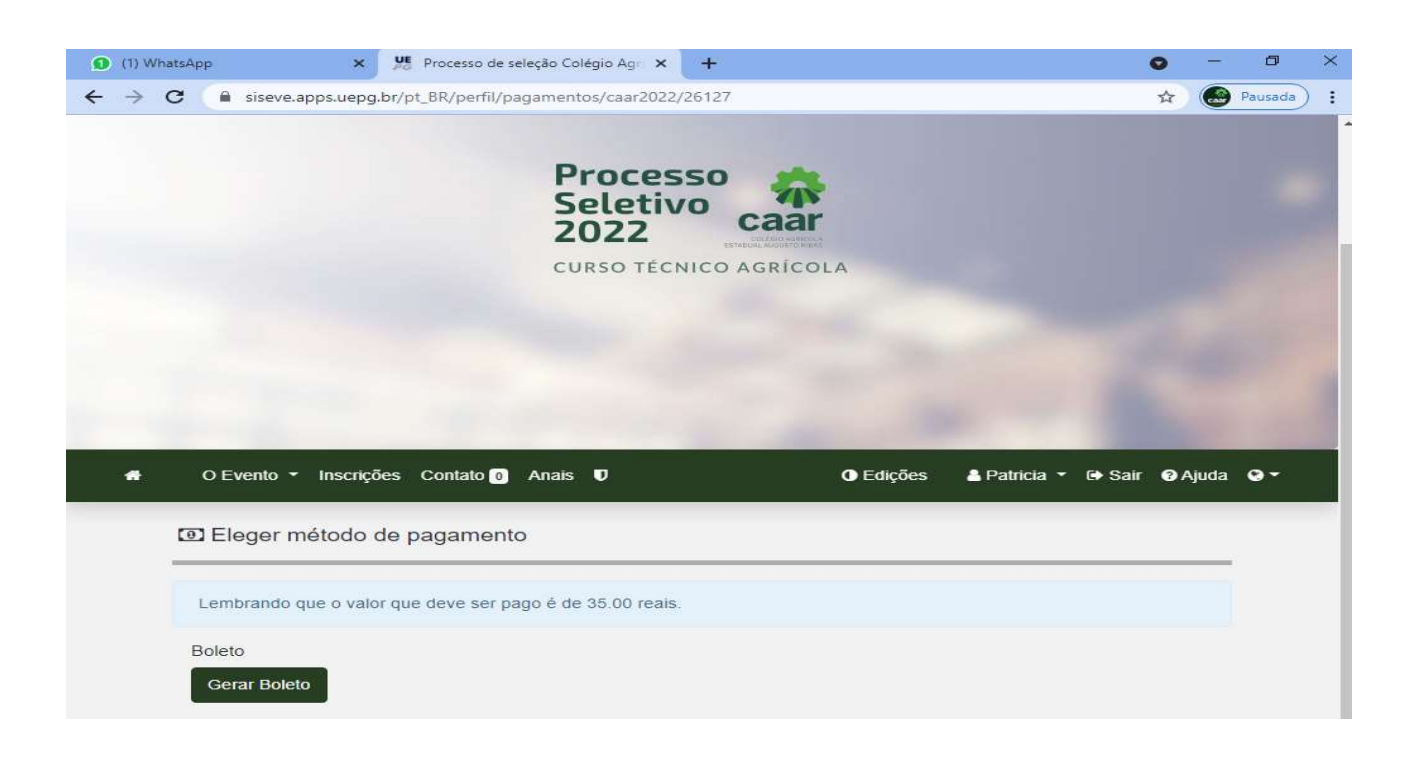